# คู่มือการใช้งาน โปรแกรมบันทึกความเสี่ยง ของโรงพยาบาลเหล่าเสือโก้ก

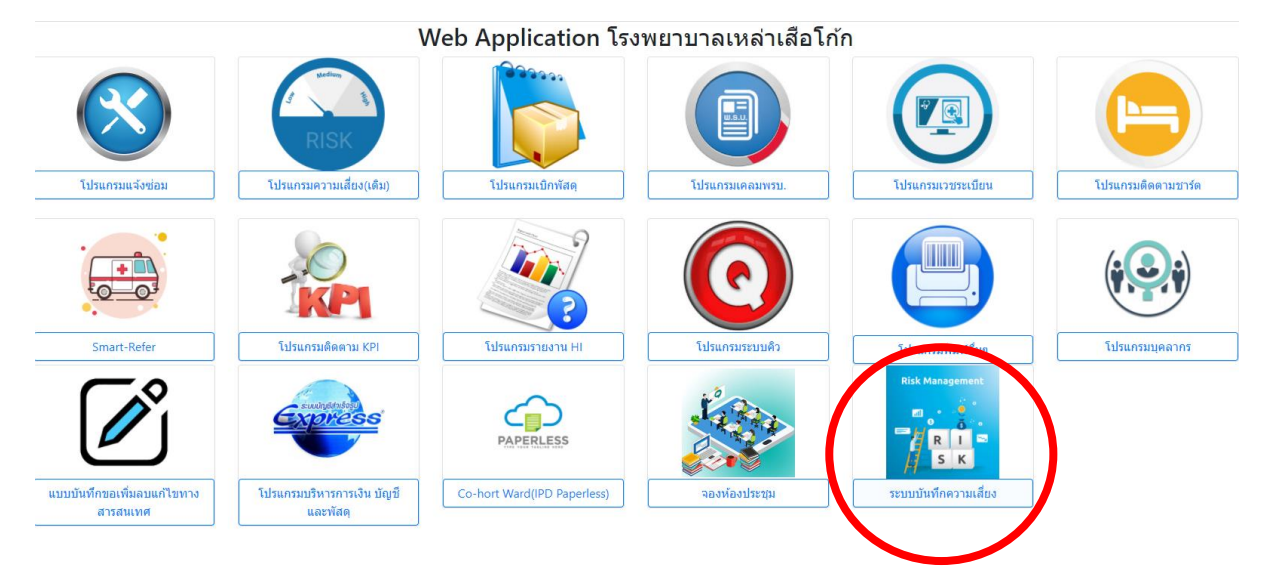

การเข้าใช้งาน ให้ไปที่ <u>http://lsk-it</u> จะปรากฏหน้ารวม application ที่ใช้ในโรงพยาบาล ดังรูป

ให้เลือกไปที่ ระบบบันทึกความเสี่ยง ตามที่วงไว้ในรูปด้านบน

เมื่อกดเลือกเข้าไปแล้วจะปรากฏหน้าตา Dashboard ที่เป็นหน้าแรก ดังรูป

## 🕐 Dashboard 🛛 🗏 คู่มือ 🕩 ลงชื่อเข้าระบบ

| รายงานความเสี่ยงเดือนนี้                                                     |                 |                 | รายงานความเสี่ยงปีนี้                                                        |                 |                 | รายงานความเสี่ยงสะสมทั้งหมด                                                  |                 |                 |
|------------------------------------------------------------------------------|-----------------|-----------------|------------------------------------------------------------------------------|-----------------|-----------------|------------------------------------------------------------------------------|-----------------|-----------------|
| <b>ความเสี่ยง</b><br>Patient Safety Goals (Common<br>Clinical Risk Incident) | <b>A-D</b><br>0 | <b>E-I</b><br>1 | <b>ความเลี่ยง</b><br>Patient Safety Goals (Common<br>Clinical Risk Incident) | <b>A-D</b><br>0 | <b>E-I</b><br>1 | <b>ความเสี่ยง</b><br>Patient Safety Goals (Common<br>Clinical Risk Incident) | <b>A-D</b><br>0 | <b>E-I</b><br>1 |
| Last updated 3 mins ago                                                      |                 |                 | Last updated 3 mins ago                                                      |                 |                 | Last updated 3 mins ago                                                      |                 |                 |

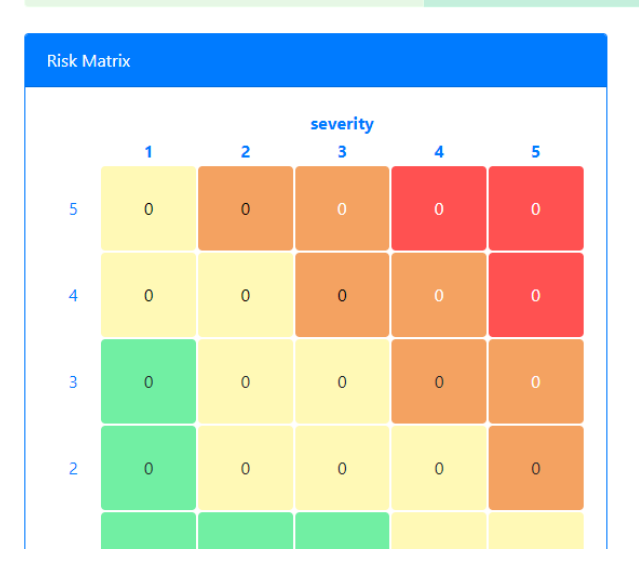

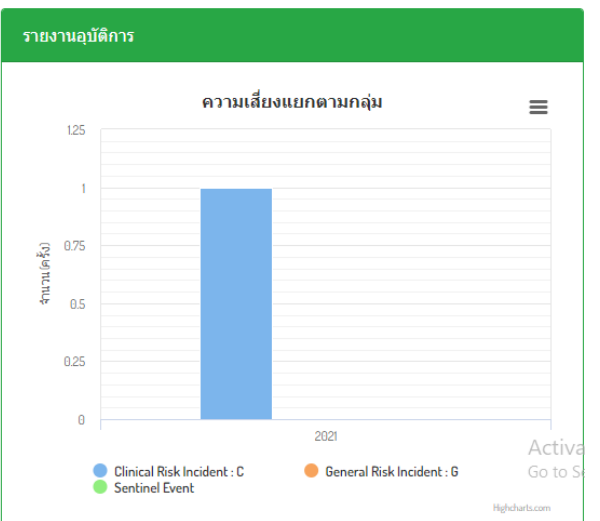

ส่วนของ Dashboard ประกอบไปด้วย # ข้ามไปก่อน #

การเข้าสู่ระบบ ให้ไปที่เมนู "ลงชื่อเข้าระบบ"

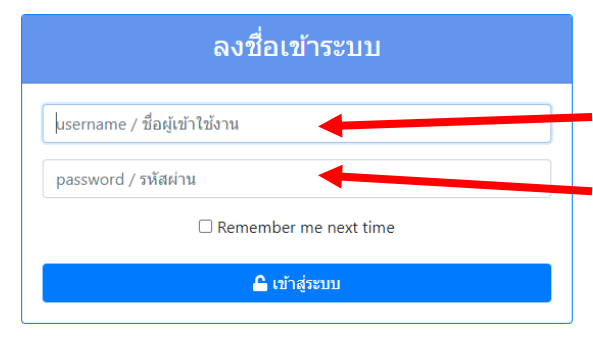

เข้าระบบไม่ได้ / ลืมรหัสผ่าน / ยังไม่มี account ติดต่อผู้ดูแลระบบ

จะเข้าสู่หน้าลงชื่อเข้าสู่ระบบ

Dashboard

โดยที่ช่องแรก ให้ใส่ username ที่ได้จากผู้ดูแลระบบ

➡ ลงชื่อเข้าระบบ

ช่องถัดมา ให้ใส่ รหัสผ่าน ที่ได้รับมาจากผู้ดูแล

ในกรณีที่จำ รหัสผ่าน เข้าระบบไม่ได้ ให้ติดต่อขอรหัสผ่าน ใหม่ได้ที่ผู้ดูแลระบบ

เมื่อเขาสู่ระบบเรียบร้อยจะมีเมนูเพิ่มขึ้นมาดังรูป

ಚ Dashboard 🗧 ทะเบียนความเสี่ยง 🕜 บันทึกความเสี่ยง 迪 รายงาน 🔹 🌲 ส่งออก 幸 ตั้งค่า 🔹 (นายจักรพงษ์ วงศ์กมลาไสย) 🕩 ออกจากระบบ

- Dashboard เป็นเมนู Dashboard ไว้ติดตามความเสี่ยงที่เกิดขึ้น
- ทะเบียนความเสี่ยง เป็นเมนู รายการความเสี่ยงที่บันทึกเข้ามาในระบบ
- บันทึกความเสี่ยง เป็นเมนูที่ใช้สำหรับบันทึกความเสี่ยงที่เกิดขึ้น
- รายงาน เป็นเมนูไว้สำหรับออกรายงานต่างๆ
- ส่งออก เป็นเมนูสำหรับส่งออกข้อมูลการบันทึกความเสี่ยง ตาม Data Set ของระบบ NRLS
- คู่มือ เป็นเมนูสำหรับดูวิธีการใช้งานระบบบันทึกความเสี่ยง
- ตั้งค่า เป็นเมนูใช้สำรับตั้งค่าต่างๆ สำหรับโปรแกรมบันทึกความเสี่ยง
- ออกจากระบบ เป็นเมนูที่ใช้ ออกจากระบบบันทึกความเสี่ยง

📃 ทะเบียนความเสี่ยง 🛛 เมนูทะเบียนความเสี่ยงเมื่อเปิดเข้ามาจะปรากฏดังรูป

| Home / ทะเบียนความเล่                                | สี่ยง             |                                        |                 |                       |                                   |                          |
|------------------------------------------------------|-------------------|----------------------------------------|-----------------|-----------------------|-----------------------------------|--------------------------|
| ค้นหาจากเงื่อนไข                                     |                   |                                        |                 |                       |                                   |                          |
| เลือกอุบัติการณ์<br>ประเภท 3 ~                       | <u>।</u><br>वार्ग | )<br>าหน่วยงาน 4 ∽<br>7 ਛ × ถึงวันที่  | ถึงหน่วยงาน     | 5<br>- เลือก<br>8     | จุดเกิดเหตุ6<br>∽ หน่วยที่รับผิดช | A ∨ 2 I ∨<br>×<br>au 9 ∨ |
| เ≡ ทะเบียนการบันทึกความเสี่ยง Showing 1-1 of 1 item. |                   |                                        |                 |                       |                                   |                          |
|                                                      |                   |                                        |                 |                       |                                   |                          |
|                                                      | เลขที่            | ประเภทความเสี่ยงย่อย                   | ระดับความรุนแรง | วันที่เกิดอุบัติการณ์ | สรุปประเด็นปัญหา                  | การแก้ไขเบื้องต้น        |
| • • •                                                | 1                 | Safe Surgery and Invasive<br>Procedure | E               | 16 พ.ย. 2564          | adfb                              | fbdfn                    |

จะมีสองส่วน คือส่วนที่ใช้สำหรับค้นหาความเสี่ยง และส่วนที่เป็นรายการทะเบียนความเสี่ยง

ในส่วนค้นหาจะมีช่องให้เลือกดังนี้

- 1. ค้นหาจากรายการอุบัติการณ์ โดยสามารถพิมพ์ส่วนหนึ่งของชื่อได้
- 2. ค้นหาจากระดับความรุนแรง โดยค่าตั้งต้นจะเป็น A I คือ ทั้งหมด สามารถเลือกช่วงของระดับได้
- ค้นหาจากกลุ่มของความเสี่ยง ความเสี่ยง Clinical Risk Incident / General Risk Incident / Sentinel Event
- 4. ค้นหาจากหน่วยงานที่รายงาน
- 5. ค้นหาจากหน่วยงานที่ถูกกล่าวถึง
- 6. ค้นหาจากสถานที่เกิดเหตุ
- 7. ค้นหาจากช่วงวันที่ที่รายงาน
- 8. ค้นหาจากช่วงเวลาที่เกิดอุบัติการณ์
- 9. ค้นหาจากหน่วยงานที่รับผิดชอบความเสี่ยง

## ในส่วนทะเบียนความเสี่ยง

| ๋ :ี่ : ี่ : : : : : : : : : : : : : : : | ึ่กความเล่ | สี่ยง             |                 |                       |                  | Showing <b>1-1</b> of <b>1</b> item. |
|------------------------------------------|------------|-------------------|-----------------|-----------------------|------------------|--------------------------------------|
|                                          |            |                   |                 |                       |                  |                                      |
|                                          | เลขที่     | รายการความเสี่ยง  | ระดับความรุนแรง | วันที่เกิดอุบัติการณ์ | สรุปประเด็นปัญหา | การแก้ไขเบื้องต้น                    |
| • • •                                    | 1          | Sepsis with death | E               | 16 พ.ย. 2564          | adfb             | fbdfn                                |

- Icon ใช้สำหรับดูรายละเอียดของความเสี่ยง
- Icon ใช้สำหรับแก้ไขข้อมูลความเสี่ยง (สำหรับ RM Man)
- Icon ใช้สำหรับลงทะเบียนความเสี่ยงเข้า Risk Register
  - เลขที่ จะเป็นเลขที่ของความเสี่ยงที่บันทึก
  - รายการความเสี่ยง เป็นชื่อตามบัญชีความเสี่ยง
  - ระดับความรุนแรง A I
  - วันที่เกิดอุบัติการณ์
  - สรุปประเด็นปัญหา จะเป็นข้อสรุปของความเสี่ยงโดยสังเขปว่าเกิดอะไร เกิดเพราะอะไร เกิดอย่างไร
  - การแก้ไขเบื้องต้น เป็นการปฏิบัติในเบื้องต้นเพื่อแก้ปัญหา
- บันทึกความเสี่ยง ใช้สำหรับบันทึกความอุบัติการณ์ที่เกิดขึ้นจะแบ่งเป็น สามส่วนคือดังรูป

| <b>ุม</b> ัติการณ์ความเสี่ยงที่เกิด                                                  |                    |                         |                                                    |                                                                  |          |
|--------------------------------------------------------------------------------------|--------------------|-------------------------|----------------------------------------------------|------------------------------------------------------------------|----------|
| สถานที่เกิดเหตุ                                                                      | วันที              | เกิดอุบัติการณ์         |                                                    | ช่วงเวลาที่เกิดอุบัติการณ์(เวร)                                  |          |
| เลือกจุดเกิดเหตุ                                                                     | •                  | i × ระบุวันที่          |                                                    | เวรดึก (00:00 - 7:59 น.)                                         | ~        |
| รายละเอียดการเกิดเหตุ                                                                | การ                | แก้ไขเบื้องต้น          |                                                    | สรุปประเด็นปัญหา                                                 |          |
| บันทึกตามรูปแบบไม่ต้องระบุ ชื่อ HN A<br>อายุ ของผู้ที่มีส่วนได้ส่วนเสียรายบุคคล      | งN เพศ บ้า<br>ง    | นทึกวิธีการแก้ไขปัญหา   | ในเบื้องดัน                                        | บันทึกตามรูปแบบเพื่อบอกให้ทราบว่า เล่<br>เพราะเหตุใด เกิดอย่างไร | กิดอะไร  |
| วันที่ค้นพบ                                                                          | หน่ว               | ยงานที่รายงาน           |                                                    | ถึงหน่วยงาน                                                      |          |
| 🛗 🗙 ระบุวันที่                                                                       | lá                 | จือกหน่วยงาน            | *                                                  | เลือกหน่วยงาน                                                    | ~        |
| Uploads រូវ                                                                          | ไภาพประกอบอุบัติกา | รณ์ แหล่งที่มา/วิ       | ธีการค้นพบ                                         | ผู้รายงาน                                                        |          |
| Choose Fi                                                                            | le No file chosen  | พบด้วยตน                | แอง 🗸                                              |                                                                  |          |
|                                                                                      |                    |                         |                                                    |                                                                  | Activ    |
|                                                                                      |                    |                         |                                                    |                                                                  | 0010     |
| มันทึกรายการย่อยของรายการความเสี่ยง<br>เซดับความรุนแรง                               | ในกรณีที่ในรายการด | าวามเสี่ยง มีหลายหัวข้อ | 1                                                  |                                                                  |          |
| ระดบความรุ่นแรงของอุบตการณ                                                           |                    |                         |                                                    |                                                                  | <b>v</b> |
| งู้ที่ได้รับผลกระทบ<br>                                                              | เพศ                | เพศพวะเอืออ             | อายุ                                               | HN AN                                                            |          |
| รายบุคคล 💙                                                                           | 🔿 д 19 🔿 мейл 🥥    | CAMPLE INCOMENT         | 0                                                  |                                                                  |          |
| 13 Block Process                                                                     |                    |                         |                                                    |                                                                  |          |
| เลือก 13 Block ห้ามเว้นว่าง                                                          |                    |                         |                                                    |                                                                  |          |
|                                                                                      |                    |                         |                                                    |                                                                  |          |
| าารแก้ไขความเสี่ยง                                                                   |                    |                         |                                                    |                                                                  |          |
| ข้อเสนอแนะ/การดำเนินการร่วมแก้ไขปัญ                                                  | หา                 |                         |                                                    |                                                                  |          |
|                                                                                      |                    |                         |                                                    |                                                                  |          |
|                                                                                      |                    |                         |                                                    |                                                                  | /        |
| ป็นปัญหาแก้ไขระดับ                                                                   | กลุ่มงานหลักที่แก่ | ไขปัญหา                 | กลุ่มงานที่ร่วมแก้ไขปัญ                            | หา                                                               | 10       |
| ป็นบัญหาแก้ไขระดับ<br>ภายในหน่วยงาน 🗸                                                | กลุ่มงานหลักที่แก้ | ไขปัญหา<br>∽            | กลุ่มงานที่ร่วมแก้ไขปัญ<br>เลือก กลุ่มงานที่ร่วมแก | หา                                                               |          |
| ป็นปัญหาแก้ไขระดับ<br>ภายในหน่วยงาน ∽<br>า์นที่แจ้งเหตุให้ผู้แก้ไข                   | กลุ่มงานหลักที่แก้ | ไขปัญหา<br>∽            | กลุ่มงานที่ร่วมแก้ไขปัญ<br>เลือก กลุ่มงานที่ร่วมแก | <b>หา</b><br>ปัญหา                                               |          |
| ป็นปัญหาแก้ไขระดับ<br>ภายในหน่วยงาน ✓<br>เ์นที่แจ้งเหตุให้ผู้แก้ไข<br>ਛ × ระบุวันที่ | กลุ่มงานหลักที่แก้ | ไขปัญหา<br>~            | กลุ่มงานที่ร่วมแก้ไขบัญ<br>เลือก กลุ่มงานที่ร่วมแก | <b>หา</b><br>เป็ญหา                                              |          |

🖥 บันทึก

ส่วนแรก เป็นการบันทึกอุบัติการณ์ที่เกิดว่าเกิด ที่ไหน เกิดเมื่อไหร่ เกิดได้อย่างไร เกิดเพราะอะไร การแก้ไขปัญหาของ หน่วยงาน การรายงานจากหน่วยงานไหน กล่าวถึงหน่วยงานใด ใครเป็นคนรายงาน

| Home / ท <b>ะเบียนความเสี่ยง</b> / บันทึกความเสี่ยง                                       |                                                             |                                                                            |
|-------------------------------------------------------------------------------------------|-------------------------------------------------------------|----------------------------------------------------------------------------|
| อุบัติการณ์ความเสี่ยงที่เกิด                                                              |                                                             |                                                                            |
| สถานที่เกิดเหตุ<br>เลือกจุดเกิดเหตุ 1 🔻                                                   | วันที่เกิดอุบัติการณ์                                       | ช่วงเวลาที่เกิดอุบัติการณ์(เวร)<br>เวรดึก (00:00 - 7:59 น.) 3 ั            |
| รายละเอียดการเกิดเหตุ                                                                     | การแก้ไขเบื้องต้น                                           | สรุปประเด็นปัญหา                                                           |
| บันทึกตามรูปแบบไม่ต้องระบุ ชื่อ HN AN เพศ<br>อายุ ของผู้ที่มีส่วนได้ส่วนเสียรายบุคคล<br>4 | บันทึกวิธีการแก้ไขปัญหาในเบื้องต้น<br>5                     | บันทึกตามรูปแบบเพื่อบอกให้ทราบว่า เกิดอะไร<br>เพราะเหตุได เกิดอย่างไร<br>6 |
| วันที่ค้นพบ                                                                               | หน่วยงานที่รายงาน 🧼                                         | ถึงหน่วยงาน                                                                |
| 🗰 × ระบุวันที 7                                                                           | เลือกหน่วยงาน 8 ~                                           | เลือกหน่วยงาน 9 ~                                                          |
| Uploads รูปภาพประกอบส<br>10 Choose File No file ch                                        | บุบัติการณ์ แหล่งที่มา/วิธีการค้นพบ<br>nosen พบด้วยตนเอง 11 | ผู้รายงาน<br>12<br>Activa<br>Go to Se                                      |

- 1. สถานที่เกิดเหตุ หมายถึง สถานที่ที่เกิดเหตุการณ์/อุบัติการณ์ความเสี่ยง รายการนั้น ๆ
- วันที่เกิดอุบัติการณ์ หมายถึง ระบุว่าวันที่เกิดเหตุการณ์/อุบัติการณ์ความเสี่ยงนั้น เกิดวันที่เท่าไหร่ (วันที่เกิด อุบัติการณ์ความเสี่ยงนั้น อาจไม่ใช่วันที่ค้นพบหรือวันที่ลงบันทึกรายงานอุบัติการณ์ความเสี่ยง) (ระบุเป็น ปี ค.ศ.)
- 3. ช่วงเวลาที่เกิดอุบัติการณ์ หมายถึง ระบุว่ารอบเวรที่เกิดเหตุการณ์นั้นเกิดขึ้นใน รอบเวรใด
- 4. รายละเอียดของอุบัติการณ์ หมายถึง ให้ระบุรายละเอียดการเกิดเหตุการณ์/อุบัติการณ์ความเสี่ยงนั้น ๆ
- การแก้ไขเบื้องต้น หมายถึง ให้ระบุจากเหตุการณ์/อุบัติการณ์ความเสี่ยงที่เกิดขึ้นนี้ ผู้ที่ค้นพบปัญหาและบันทึก รายงานอุบัติการณ์ความเสี่ยง มีการจัดการหรือดำเนินการเบื้องต้นอย่างไรไปแล้วบ้าง
- สรุปประเด็นปัญหา หมายถึง การสรุปเรื่องราวการเกิดอุบัติการณ์ความเสี่ยงพอสังเขป โดยบอกให้รู้ว่าเกิดอะไร อย่างไร
- วันที่ค้นพบ หมายถึง ระบุว่าวันที่ค้นพบการเกิดอุบัติการณ์ความเสี่ยงนั้นคือวันที่เท่าไหร่ (อาจเป็นวันเดียวกันกับ วันที่เกิดเหตุการณ์ หรือหลังจากที่เกิดเหตุการณ์แล้วก็ได้ แต่ระบบจะไม่อนุญาตให้ระบุวันที่มากกว่าวันที่ปัจจุบัน ซึ่งลงบันทึกรายงานอุบัติการณ์ความเสี่ยงนี้) (ระบุเป็น ปี ค.ศ.)
- หน่วยที่รายงาน หมายถึง หน่วยงานต้นสังกัด และ/หรือ หน่วยงานภายใต้สังกัดที่อยู่ในความรับผิดชอบของผู้ที่ ค้นพบเหตุการณ์และเป็นผู้บันทึกรายงานการเกิดเหตุการณ์นั้น ๆ

- ถึงหน่วยงาน ให้เลือกบันทึกหน่วยงานที่มีส่วนทำให้เกิดความเสี่ยงนี้ เพื่อให้ร่วมเข้ามาแก้ปัญหา หรือ รับรู้ปัญหา ที่เกิด
- 10. Upload รูปภาพ สามารถ บันทึก รูปภาพที่เกิดอุบัติการณ์ที่เกิดขึ้นเข้าสู่ระบบ
- แหล่งที่มา/วิธีการค้นพบ หมายถึง ระบุว่าการค้นพบเหตุการณ์/อุบัติการณ์ความเสี่ยง รายการนั้น ค้นพบด้วย
  วิธีการใด
- 12. ผู้รายงาน ให้บันทึก ชื่อ-สกุล ผู้ที่รายงาน โดยจะมีส่วนประกอบดังนี้ "คำนำหน้าชื่อ สกุล"

ส่วนที่สอง เป็นการบันทึกความเสี่ยงโดยมีรายละเอียดดังนี้

| Risk Register                                                                               |                                                  |
|---------------------------------------------------------------------------------------------|--------------------------------------------------|
| กลุ่มความเสียง<br>เลือกประเภท C/N ไ~<br>รายการความเสียงย่อย                                 | รายการความเสียง<br>เลือกบัญชีอุบัติการ 2         |
| 3<br>บันทึกรายการย่อยของรายการความเสียง<br>ระดับความรุนแรง<br>ระดับความรุนแรงของอุบัติการณ์ | ในกรณีที่ในรายการความเสี่ยง มีหลายหัวข้อ<br>4    |
| ผู้ที่ใด้รับผลกระทบ<br>รายบุคคล 🗸                                                           | เพศ อายุ HN AN<br>⊙ ชาย ◯ หญิง ๏ เพศทางเลือก 0 7 |
| 13 Block Process<br>เลือก 13 Block ห้ามเว้นว่าง                                             | 8                                                |

- กลุ่มของความเสี่ยง เลือกกลุ่มของความเสี่ยงที่เกิดขึ้นว่าจัดอยู่ในกลุ่มไหน Clinical Risk Incident / General Risk Incident / Sentinel Event
- รายการความเสี่ยง หมายถึง ระบุว่าเหตุการณ์/อุบัติการณ์ความเสี่ยงที่เกิดขึ้นนั้น เป็นอุบัติการณ์ความเสี่ยงเรื่อง ใด (รหัสของอุบัติการณ์ความเสี่ยงจะบอกที่มาว่าเป็นอุบัติการณ์ความเสี่ยงของประเภทย่อยในประเภท หมวด และกลุ่มอุบัติการณ์ใด)
- 3. รายการความเสี่ยงย่อย หมายถึง อุบัติการณ์นั้น เป็นอุบัติการย่อยใด ของรายการความเสี่ยง
- ระดับความรุนแรง หมายถึง ระบุว่าระดับความรุนแรงของผลกระทบที่เกิดขึ้นจากเหตุการณ์ / อุบัติการณ์ความ เสี่ยงนั้น อยู่ในระดับใด
- ผู้ที่ได้รับผลกระทบ หมายถึง ระบุว่าการเกิดอุบัติการณ์ความเสี่ยงนั้น ใครเป็นผู้ที่ได้รับผลกระทบหลักจาก เหตุการณ์นั้น ๆ ทั้งนี้หากเป็นรายบุคคล ให้ระบุ เพศ\*: และ อายุ\*: ด้วยเสมอ (การนับอายุให้นับเป็นปี โดยเศษ ของปีหากน้อยกว่า 6 เดือนให้นับเป็น 0 ปี ตั้งแต่ 6 เดือนขึ้นไปนับเป็น 1 ปี) ในกรณีที่ไม่ได้ระบุเป็นรายบุคคล ช่อง เพศ จะเป็นเพศทางเลือก ช่อง อายุ จะเป็น 0
- 6. HN ระบุ HN ในกรณีที่เป็นผู้มารับบริการที่มารับบริการผู้ป่วยนอก
- 7. AN ระบุ HN ในกรณีที่เป็นผู้มารับบริการที่รับรักษาอยู่ในโรงพยาบาล

 13 Block Process หมายถึง อุบัติการณ์ที่เกิดขึ้นมีส่วนเกี่ยวข้องกับกระบวนการใดบ้าง สามารถเลือกได้ มากกว่า 1 ถ้าไม่ได้เกี่ยวกับกระบวนการ 13 block ให้เลือกว่า ไม่ได้อยู่ใน 13 block

ส่วนที่สาม เป็นการบันทึกการแก้ไขบัญหาความเสี่ยงที่เกิดขึ้น โดยจะมีการระบุถึงหน่วยงานที่จะเป็นผู้รับผิดชอบ ความเสี่ยง การแก้ไขปัญหาจาก หน่วยงานที่รับผิดชอบ และหน่วยงานที่ร่วมแก้ไข

| การแก้ไขความเสี่ยง                                                                               |
|--------------------------------------------------------------------------------------------------|
| ข้อเสนอแนะ/การดำเนินการร่วมแก้ไขปัญหา                                                            |
|                                                                                                  |
| เป็นบัญหาแก้ไขระดับ<br>ภายในหน่วยงาน 2 - ภลุ่มงานหลักที่แก้ไขปัญหา 3 กลุ่มงานที่ร่วมแก้ไขปัญหา 4 |
| วันที่แจ้งเหตุให้ผู้แก้ไข                                                                        |
| 🖬 บันทึก                                                                                         |

- ข้อเสนอแนะ/การดำเนินการแก้ปัญหา หมายถึง ข้อเสนอในการแก้ปัญหาของหน่วยงาน / ทีม / คณะทำงาน ที่ได้ ทำการวิเคราะว่าควรที่จะแก้ปัญหานี้ด้วยวิธีใด เพื่อไม่ให้เกิดอุบัติการณ์ หรือ ลด อัตราการเกิดอุบัติการความ เสี่ยงนี้
- เป็นปัญหาระดับ เพื่อให้เลือกว่ารายงานอุบัติการณ์ความเสี่ยงเรื่องนี้ควรจะเสนอให้มีการแก้ไขในระดับใด กลุ่ม หน่วยงาน (กลุ่มภารกิจ) หรือ ระดับประเภทหน่วยงาน (กลุ่มงาน) หรือ ระดับกลุ่มงาน/ทีมพัฒนาคุณภาพ หรือ ต้องใช้ทีมหลายทีมช่วยกันแก้ไข หรือ ต้องแก้ไขจากในแบบภาพรวมโรงพยาบาล โดยทีมนำ
- กลุ่มงานหลักที่แก้ปัญหา หมายถึง หน่วยงานที่เป็นเจ้าของความเสี่ยงในการรับผิดชอบ ดูแล ติดตาม คิดหา กระบวนการแก้ปัญหา
- 4. กลุ่มงานที่ร่วมแก้ไขปัญหา หมายถึง กลุ่มงานที่ต้องเข้าร่วมเพื่อแก้ไขปัญหาความเสี่ยงนี้
- วันที่แจ้งเหตุให้ผู้แก้ไข หมายถึง วันที่ได้แจ้งให้หน่วยงานหลัก ที่รับผิดชอบ ได้รับทราบปัญหาและดำเนินการ แก้ปัญหา

เมื่อบันทึกข้อมูลเสร็จแล้ว ให้ **อิบันทึก** กดปุ่ม บันทึก เพื่อที่จะทำการบันทึกความเสี่ยง เมื่อบันทึกเสร็จแล้ว จะแสดงหน้า รายละเอียดของความเสี่ยงที่บันทึกเข้าไป ตามรูปด้านล่าง

#### 🝘 Dashboard 🗧 ทะเบียนความเสี่ยง 🕜 บันทึกความเสี่ยง 迪 รายงาน 🍷 🏝 ส่งออก 🏛 ตั้งค่า 🍷 (นายจักรพงษ์ วงศ์กมลาไสย) 🕩 ออกจากระบบ

Home / ทะเบียนความเสี่ยง / ความเสี่ยงเลขที่ 1

🖶 พิมพ์แบบรายงานความเสี่ยง

#### **Risk Identification**

จุดเกิดเหตุ : โรงปั่นไฟฟ้า วันที่เกิดอุบัติการ : 16 พ.ย. 2564 ช่วงเวลา เวรดึก (00:00 - 7:59 น.) วันหยุด รายละเอียด : fbafdnn รายงานจาก ทันตกรรม ถึง พัสดุ วันที่พบความเสี่ยง 24 พ.ย. 2564 แหล่งที่มาของความเสี่ยง ตู้รับความคิดเห็น ผู้รายงาน dfndfn วันที่บันทึก 25 พ.ย. 2564

#### **Risk Register**

ประเภทของความเสี่ยง : General Risk Incident : G บัญชีอุบัติการณ์ : (1) Safe Surgery and Invasive Procedure อุบัติการความเสี่ยงย่อย Sepsis with death โปรแกรมความเสี่ยง Patient Safety Goals (Common Clinical Risk Incident) โปรแกรมความเสี่ยงย่อย Safe Surgery ระดับความรุนแรง : I:เกิดผลกระทบต่อสาธารณะ ออกข่าวผ่านสื่อ แก้ปัญหา ระดับรพ. ผู้ที่ได้รับผลกระทบ รายบุคคล เพศ หญิง อายุ 54 ปี HN:3242 Care Process Assessment(ประเมิน)

Activa

### **Risk Treatment Plan**

Risk Description adfb มาตรการป้องกัน (Risk Prevention) : แนวทางการบรรเทาความเสียหาย (Risk Mitigration) : fbdfn RCA : เครื่องมือติดตามความเสี่ยง(ตัวขี้วัด) (Risk Monitoring Control) : การวางระบบ (QI Plan) : วันที่แจ้งเหตุให้ผู้แก้ไข ไม่ได้ระบูวัน

#### **Risk Review and Monitoring**

เจ้าภาพในการดิดตามความเสี่ยง (Risk Owner) : ความถี่ในการดิดตาม (Risk Frequency Review) : ทบทวนความเสี่ยงนี้ครั้งที่ : วันที่ทบทวนล่าสุด : ผลการทบทวน : ความเสี่ยงที่หลงเหลือ (Residaul Risk Level) : สถานะ (Risk Status) : เอกสารประกอบ(WI,CQI,QA,CPG) :